# Design Monthly Report Application in The Sub Division of Evaluation Planning and Reporting of The Department of Education and Culture of Bengkulu Province

# Rancang Bangun Aplikasi Laporan Bulanan pada Sub Bagian Perencanaan Evaluasi dan Pelaporan Dinas Pendidikan dan Kebudayaan Provinsi Bengkulu

### Andry Ardian<sup>1</sup>; Leni Natalia Zulita<sup>2</sup>; Reno Supardi<sup>2</sup>

<sup>1)</sup>Study Program of Informatics Faculty of Computer Science Universitas Dehasen Bengkulu
 <sup>2)</sup> Department of Informatics, Faculty of Computer Science, Universitas Dehasen Bengkulu
 Email: <sup>1)</sup> andryardian1@gmail.com

#### How to Cite :

Ardian, A., Zulita, L. N., Supradi, R. (2021). Design Monthly Report Application in The Sub Division of Evaluation Planning and Reporting of The Department of Education and Culture of Bengkulu Province. JURNAL Komitek, 1(1). DOI: <u>https://doi.org/10.53697/jkomitek.v1i1</u>

#### ARTICLE HISTORY

Received [10 Mei 2021] Revised [08 Juni 2021] Accepted [25 Juni 2021]

#### KEYWORDS

Application Monthly Report, Visual Basic.Net 2010. SQL 2008 database

This is an open access article under the <u>CC-BY-SA</u> license

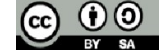

#### ABSTRAK

Dalam proses pengelolaan data laporan bulanan kegiatan di Lingkungan Dinas Pendidikan dan Kebudayaan Provinsi Bengkulu belum mempunyai suatu aplikasi khusus yang dapat membantu mengolah data serta menyimpan data secara otomatis. Hal ini menyulitkan dan rentan terjadi kesalah perhitungan ketika ingin membuat rekapan laporan bulanan, mengingat Dinas Pendidikan dan Kebudayaan adalah salah satu instansi dengan jumlah kegiatan terbanyak di pemerintahan Provinsi Bengkulu, oleh karena itu dibutuhkan suatu aplikasi yang dapat membantu mengolah data serta dapat menyimpan data hasil dari olahan tersebut. maka dari itu di buatlah suatu Aplikasi Laporan Bulanan Menggunakan Aplikasi Visual Basic. Net 2010 dan database SQL 2008 untuk mempermudah penginputan laporan bulanan pada Instansi Dinas Pendidikan dan kebudayaan Provinsi Bengkulu

#### ABSTRACT

In the process of managing monthly report data activities in the Environment Department of Education and Culture of Bengkulu Province does not have a special application that can help process data and store data automatically. This makes it difficult and vulnerable to miscalculation when wanting to make a recap of monthly reports, considering the Department of Education and Culture is one of the agencies with the largest number of activities in the government of Bengkulu Province, therefore it takes an application that can help process data and can store data from the processed. therefore, an application is needed that can help process data and can store data from the processed. therefore, create a Monthly Report Application Using Visual Basic Applications. Net 2010 and SQL 2008 database to facilitate the input of monthly reports at the Department of Education and Culture of Bengkulu Province.

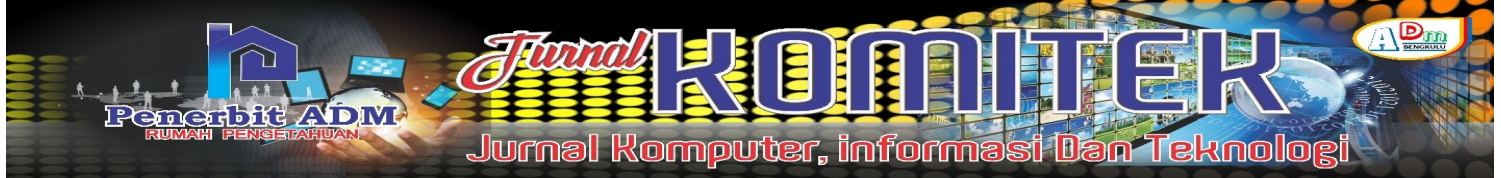

# PENDAHULUAN

Implementasi teknologi informasi dan komunikasi yang kian meluas, telah memberikan banyak manfaat yang juga telah berimplikasi luas, terkait kinerja, performance usaha, kualitas layanan yang makin membaik dan dirasakan masyarakat atau pelanggan. Teknologi informasi telah banyak diterapkan di berbagai bidang di Indonesia, salah satunya adalah pada bidang pemerintahan. Walaupun pada awalnya penerapan teknologi informasi pada bidang pemerintahan di Indonesia kurang populer, akan tetapi lambat laun semakin banyak terobosan baru dan pemerintah daerah yang mulai menggunakan teknologi informasi untuk melakukan komunikasi dengan rakyat.

Laporan Realisasi Anggaran (LRA) adalah laporan yang menyajikan informasi realisasi pendapatan, belanja, transfer, surplus/defisit, pembiayaan, dan sisa lebih/kurang pembiayaan anggaran, yang masing-masing diperbandingkan dengan anggarannya dalam satu periode. Laporan bulanan adalah laporan manajerial yang dibuat oleh masing-masing fungsi atas program kerja dan evaluasinya selama periode bulanan.

Dinas Pendidikan dan Kebudayaan Provinsi Bengkulu merupakan salah satu instansi pemerintahan yang terletak di Jalan Mayjen S.Parman No.7 Kota Bengkulu. Pada Dinas Pendidikan dan Kebudayaan Provinsi Bengkulu sudah menggunakan komputer untuk membantu mengolah data administrasi pada masing-masing bidang yang terdapat didalamnya. Aplikasi yang digunakan adalah paket Microsoft Office, dimana yang sering dibuka adalah Microsoft Word dan Microsoft Excel. Dalam proses pengelolaan data laporan bulanan kegiatan di Lingkungan Dinas Pendidikan dan Kebudayaan Provinsi Bengkulu belum mempunyai suatu aplikasi khusus yang dapat membantu mengolah data serta menyimpan data secara otomatis. Hal ini menyulitkan dan rentan terjadi kesalah perhitungan ketika ingin membuat rekapan laporan bulanan, mengingat dinas pendidikan dan kebudayaan adalah salah satu instansi dengan jumlah kegiatan terbanyak di pemerintahan provinsi bengkulu, oleh karena itu dibutuhkan suatu aplikasi yang dapat membantu mengolah data serta menyimpan data nertan tersebut..

# LANDASAN TEORI

#### Aplikasi

Indrajani (2018:3) "Aplikasi adalah program yang menentukan aktivitas pemrosesan informasi yang dibutuhkan untuk penyelesaian tugas-tugas khusus dari pemakai komputer". Paramytha (2016:2) "Aplikasi merupakan perangkat lunak yang dikembangkan untuk menyelesaikan suatu aplikasi". Jadi menurut pengertian di atas, aplikasi merupakan program komputer yang dibuat dengan tujuan membantu manusia dalam mengerjakan tugas tertentu.

### **Pengertian Laporan**

Menurut klc.kemenkeu.go.id yang diakses pada 01 Desember 2020 LO (Laporan Operasional) adalah laporan yang menyajikan kegiatan operasional keuangan yang mencakup pendapatan, biaya, dan surplus/defisit disandingkan dengan periode sebelumnya. LRA (Laporan Realisasi Anggaran) adalah laporan yang menyajikan perbandingan antara realisasi pendapatan dan belanja dengan estimasi pendapatan dan pagu anggarannya yang telah ditetapkan pada awal tahun. Menurut Lukmanul Hakim (2018:102) laporan bulanan adalah laporan manajerial yang dibuat oleh masing-masing fungsi atas program kerja dan evaluasinya selama periode bulanan. Dari pengertian diatas dapat disimpulkan Laporan Bulanan adalah laporan realisasi anggaran yang menyajikan perbandingan antara realisasi pendapatan dan belanja.

### Bahasa Pemrograman Visual Basic .Net

Visual basic adalah bahasa pemerograman even-driven generasi ketiga dan Integrated Development Enveriotment (IDE) dari Microsoft yang mulai diperkenalkan pada tahun 1991 Jubilee *Enterprise* (2018 :1). *Visual Basic* merupakan pengembangan dari *BASIC* yang dibuat sebagai bahasa pemerograman yang mudah dipelajari dan digunakan. *Visual Basic* memungkinkan proses *Rapid Aplication Development (RAD)* dari aplikasi antarmuka, mengakses database dan membuat kontrol objek.

### Konsep Database

Database merupakan jiwa dari sebuah aplikasi. Sebab Dengan pemanfaatkan database, semua fitur, tool, menu dan fasilitas lainnya yang ada di dalam aplikasi, dapat terhubung satu dengan yang lainnya . database tidak hanya sekedar tempat untuk menyimpan data. Database juga digunakan untuk memfasilitasi user yang membutuhkan pemerosesan data baik untuk Analisa maupun evaluasi Jubilee Enterprise (2018:1)

### SQL Server

Sql server merupakan *Relational Database Management System (RDBMS)* yang dikembangkan oleh *Microsoft* sebagai software fungsi utama SQL Server adalah menampung dan menggunakan data yang terintegrasi dengan aplikasi, baik pada komputer yang sama atau dari komputer lain dalam jaringan Jubilee Enterprise (2018 : 2).

### Data Flow Diagram (DFD)

Sukamto dan Shalahudin (2018:70), data flow diagram (DFD) atau dalam bahasa indonesia menjadi Diagram Alir Data (DAD) adalah representasi grafik yang menggambarkan aliran informasi dan transformasi informasi yang diaplikasikan sebagai data yang mengalir dari masukan (*input*) dan keluaran (*output*).

### Entity Relationship Diagram

Sukamto dan Shalahuddin (2018:50), ERD adalah pemodelan awal basis data yang dikembangkan berdasarkan teori himpunan dalam bidang matematika. ERD digunakan untuk pemodelan basis data relasional.

# METODE PENELITIAN

Adapun metode penelitian yang digunakan penulis adalah metode pengembangan sistem. Metode pengembangan sistem yang digunakan adalah *Waterfall*. Adapun tahapan-tahapan metode *waterfall*, antara lain :

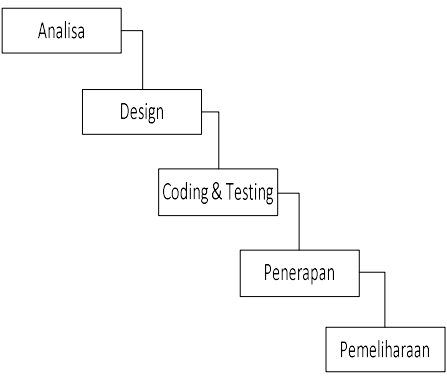

Gambar 1. Tahapan Metode Waterfall

### 1. Analisa

Pada tahap ini akan dilakukan analisis kebutuhan sistem berdasarkan permasalahan yang terjadi. Analisa dilakukan dengan cara mengumpulkan data-data pendukung kemudian merumuskan permasalahan yang terjadi.

54 | Andry Ardian, Leni Natalia Zulita, Reno Supardi; *Design Monthly Report Application in...* 

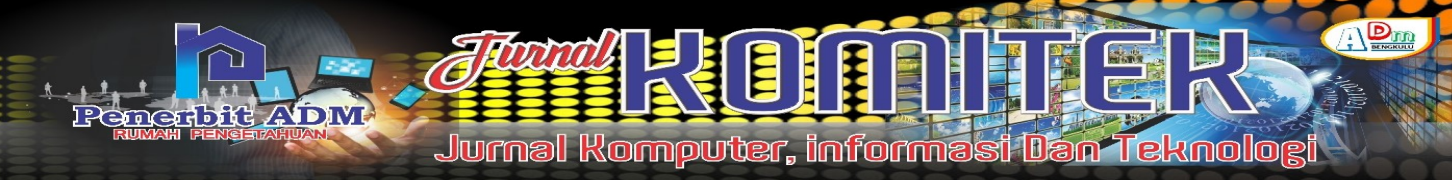

# 2. Design

Pada tahap ini akan dilakukan perancangan sistem berdasarkan hal dari analisa yang telah dilakukan sebelumnya. Rancangan yang dibuat masih bersifat kontemporer, sehingga dapat berubah-ubah tergantung dari keputusan tempat penelitian. Rancangan dilakukan untuk mempermudah proses pembuatan aplikasi yang telah terkoneksi dalam *database*.

# 3. Coding dan Testing

Pada tahap ini akan dilakukan proses pembuatan aplikasi dengan syarat bahwa rancangan yang telah dibuat sebelumnya telah disetujui oleh tempat penelitian. Proses *coding* dilakukan dengan memasukkan kode pada rancangan. Kemudian proses *testing* dilakukan dengan menguji coba aplikasi, guna mengetahui

apakah aplikasi sudah berjalan dengan baik atau belum.

# 4. Penerapan

Pada tahap ini akan dilakukan penerapan dari aplikasi yang telah dibuat ke tempat penelitian. Hal ini diperlukan agar tempat penelitian dapat mengetahui bentuk hasil dari aplikasi yang telah dibuat mulai dari proses *input* hingga *output* yang diberikan oleh aplikasi.

# 5. Pemeliharaan

Pada tahap ini akan dilakukan pemeliharaan secara berkala agar dapat menghindari anomali pada sistem yang dibuat.

# HASIL DAN PEMBAHASAN

Adapun antarmuka Rancang Bangun Aplikasi Laporan Bulanan Pada Sub Bagian Perencanaan, Evaluasi Dan Pelaporan Dinas Pendidikan Dan Kebudayaan Provinsi Bengkulu, antara lain :

1. Form Login

Form login merupakan antarmuka muka aplikasi yang muncul ketika menjalankan aplikasi ini. Pada form login tedapat field username dan password yang harus diisi. Adapun form login terlihat pada Gambar 1.

| 🖳 Login | _                                                    | × |
|---------|------------------------------------------------------|---|
|         | DINAS PENDIDIKAN DAN KEBUDAYAAN<br>PROVINSI BENGKULU |   |
|         | Aplikasi Laporan Bulanan                             |   |
|         | Silahkan Login                                       |   |
|         | Masukkan Username                                    |   |
|         | Masukkan Password                                    |   |
|         |                                                      |   |
|         | MASUK KELUAR                                         |   |

# Gambar 1. Form Login

2. Form Menu Utama

Form menu utama merupakan antarmuka aplikasi yang muncul ketika pengguna berhasil melakukan login dengan memasukkan username dan password yang benar. Pada Form menu utama terdapat sub menu yang dapat diakses oleh pengguna untuk proses pengolahan laporan bulanan kegiatan. Adapun antarmuka form menu utama terlihat pada Gambar 2.

e-ISSN:

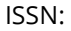

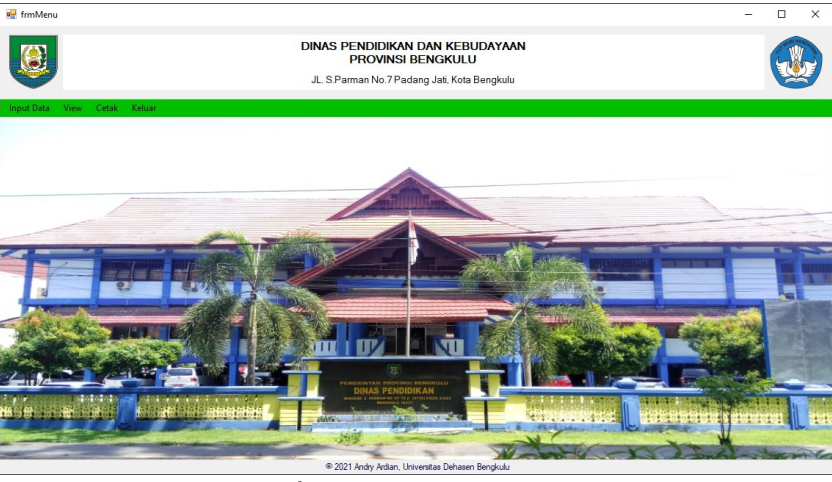

Gambar 2. Form Menu Utama

3. Form Input Tahun Anggaran

Form input tahun anggaran merupakan antarmuka aplikasi yang dapat digunakan untuk mengolah data tahun yang ada pada Dinas Pendidikan dan Kebudayaan Provinsi Bengkulu form ini berisi data tahun, jumlah pagu, nama penyusun laporan bulanan, dan nama kepa sub bagian perencanaan, evaluasi dan pelaporan Adapun form input tahun anggaran terlihat pada Gambar 3.

| • | Tahun Anggaran                                                               |                                            |                                  | -      |          | × |
|---|------------------------------------------------------------------------------|--------------------------------------------|----------------------------------|--------|----------|---|
|   | Tahun<br>Nama Penyusun Lapor<br>Nama Kepala Sub Bag<br>Pagu Anggaran<br>TAMB | ran Bulanan<br>gian Perencanaan<br>F<br>AH | Rp.                              |        |          |   |
|   | Tahun                                                                        | Penyusun Laporan                           | Kepala Sub Bagian<br>Perencanaan | Pagu / | Anggaran |   |
| • | 2020                                                                         | ISMARYADI, S.KM                            | RAINER ATU, SE, MM               | 794621 | 577489   |   |
|   |                                                                              |                                            |                                  |        |          |   |

# Gambar 3. Form Input Tahun Anggaran

4. Form Input Program Kegiatan

Form input program kegiatan merupakan antarmuka aplikasi yang dapat digunakan untuk mengolah data program kegiatan yang terdapat di Dinas Pendidikan dan Kebudayaan Provinsi Bengkulu. Adapun form input data Program Kegiatan terlihat pada Gambar 4.

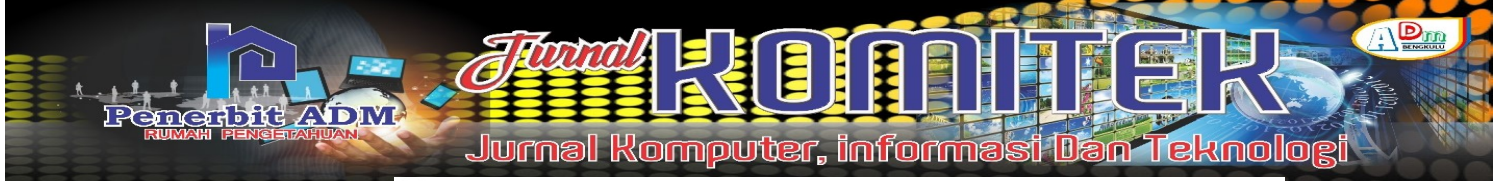

| 📲 f | rmProgramKegiatan                                                                                |                                              |              |                                                                                     | 00000        | × |
|-----|--------------------------------------------------------------------------------------------------|----------------------------------------------|--------------|-------------------------------------------------------------------------------------|--------------|---|
|     | Silahkan Pilih Tahun Anggaran<br>Tahun                                                           | ~                                            | Total Pagu P | Pagu Tahun Anggaran : Rp. 0<br>rogram Yang telah diinput : Rp. 0<br>Selisih : Rp. 0 |              |   |
|     | Silahkan Input Detail Program K<br>Kode Program Kegiatan<br>Program Kegiatan<br>Pagu Program Keg | egiatan<br>giatan<br>giatan<br><u>TAMBAH</u> | Rp.          | KELUAR                                                                              |              |   |
|     | Kode Program Kegiatan                                                                            | Tahun                                        |              | Nama Program Kegiatan                                                               | Pagu         | ^ |
| •   | 00                                                                                               | 2020                                         |              | BELANJA TIDAK LANGSUNG                                                              | 467600737385 |   |
|     | 01                                                                                               | 2020                                         |              | PROGRAM PELAYANAN ADM                                                               | 56140629500  |   |
|     | 02                                                                                               | 2020                                         |              | PROGRAM PENINGKATAN S                                                               | 2300767300   |   |
|     | 06                                                                                               | 2020                                         |              | PROGRAM PENINGKATAN P                                                               | 110000000    |   |
|     | 15                                                                                               | 2020                                         |              | PROGRAM PENGEMBANGAN                                                                | 390000000    |   |
|     | 17                                                                                               | 2020                                         |              | PROGRAM PENDIDIKAN ME                                                               | 115895887100 |   |

Gambar 4. Form Input Program Kegiatan

5. Form Input Kegiatan

Form input kegitan merupakan antarmuka aplikasi yang dapat digunakan untuk mengolah data kegiatan yang ada pada Dinas Pendidikan dan Kebudayaan Provinsi Bengkulu. Adapun form input data kegiatan terlihat pada Gambar 5.

| Silat | nkan Pilih Tahun Anggaran dan                                       | Program Kegiatan                                                                             |                                                                                                    | Tables Brown Verstelle from Dr. 0                                                                                                    |                                                                                                    |  |
|-------|---------------------------------------------------------------------|----------------------------------------------------------------------------------------------|----------------------------------------------------------------------------------------------------|----------------------------------------------------------------------------------------------------|----------------------------------------------------------------------------------------------------|--|
| Та    | ahun 🖂                                                              | Kode Program Kegiatan                                                                        |                                                                                                    | Total Pagu Pogram rang telah dinput : Hp. 0<br>Total Pagu Kegiatan Yang telah dinput : Rp. 0<br>Selisih : Rp. 0                                                                                                    |                                                                                                    |  |
|       |                                                                     | Silahkan Input Detail Kegiatan                                                               |                                                                                                    |                                                                                                    |                                                                                                    |  |
|       |                                                                     | Kode Kegiatan<br>Kegiatan                                                                    |                                                                                                    |                                                                                                    |                                                                                                    |  |
|       |                                                                     |                                                                                              |                                                                                                    |                                                                                                    |                                                                                                    |  |
|       |                                                                     | Pagu Kegiatan                                                                                | Ro                                                                                                    |                                                                                                    |                                                                                                    |  |
|       |                                                                     | Pagu Kegiatan                                                                                | Rp.                                                                                                    | KELUAR                                                                                                    |                                                                                                    |  |
|       | Tahun                                                               | Pagu Kegiatan                                                                                | Rp.                                                                                                    | KELUAR<br>Nama Kegiatan                                                                                                    | Pagu Kegiatan                                                                                           |  |
|       | Tahun<br>2020                                                       | Pagu Kegiatan<br>Kode Program Kegiatan<br>00                                                 | Rp.<br>TAMBAH EDIT<br>Kode Kegiatan<br>00                                                                                 | KELUAR<br>Nama Kegatan<br>BELANJA TIDAK LANGSUNG (GAI))                                                                                                    | Pagu Kegiatan<br>467600737385                                                                           |  |
|       | Tahun<br>2020<br>2020                                               | Pagu Kegiatan<br>Kode Program Kegiatan<br>00<br>01                                           | Rp.<br>RMBAH EDIT<br>Kode Kegutan<br>00<br>01                                                                             | KELUAR<br>Nama Kegatan<br>BELANIA TIDAK LANSSUNG (SAJI)<br>Peryedaan Jaas Surat Menyurat                                                                                                    | Pagu Keglatan<br>467600737385<br>1070000                                                                |  |
|       | Tahun<br>2020<br>2020<br>2020                                       | Pagu Kegiatan<br>Kode Program Kegiatan<br>00<br>01<br>01                                     | Rp.<br>Kode Kegistan<br>00<br>01<br>07                                                                                    | KELUAR<br>Nama Kegatan<br>BELANLA TIDAK LANGSUNG (GAJI)<br>Penyedaan Jasa Administri Kkaungan                                                                                                    | Pagu Keglatan<br>467600737385<br>10700000<br>226320000                                                  |  |
|       | Tahun<br>2020<br>2020<br>2020<br>2020                               | Pagu Kegiatan<br>Kode Program Kegiatan<br>00<br>01<br>01<br>01                               | Rp. Kode Kegatan O0 01 01 07 20                                                                                           | KELUAR<br>Nama Kegatan<br>BELANIA TIDAK LANGSUNG (GAII)<br>Penyediaan Jasa Surat Menyurat<br>Penyediaan Jasa Surat Menyurat<br>Penyediaan Dekumentai                                                                                                    | Pagu Keglatan<br>467600737385<br>1070000<br>228320000<br>15500000                                       |  |
|       | Tahun<br>2020<br>2020<br>2020<br>2020<br>2020<br>2020               | Pagu Kegiatan<br>Kode Program Kegiatan<br>01<br>01<br>01<br>01<br>01                         | Rp.<br>TMEAH EDIT<br>Kode Kegatan<br>00<br>01<br>07<br>20<br>42                                                           | KELUAR<br>Nama Kegiatan<br>BELANIA TIDAK LANGSUING (GAII)<br>Penyedaan Jasa Surat Menyurat<br>Penyedaan Jasa Administrasi Keuangan<br>Publikasi dan Dakumertasi<br>Pendean, Pengamanan dan Invertaris                                                             | Pagu Kepidian<br>467500737385<br>1070000<br>228330000<br>16500000<br>4000000                            |  |
|       | Tahun<br>2020<br>2020<br>2020<br>2020<br>2020<br>2020<br>2020<br>20 | Pagu Kegiatan<br>Kode Program Kegiatan<br>00<br>01<br>01<br>01<br>01<br>01<br>01             | Kode Kegutan         EDIT           00         01           01         07           20         42           45         45 | KELUAR<br>Nans Kegistan<br>BELANIA TIDAK LANGSUNG (GAI)<br>Penyedaan Jasa Admistasi Kkaungan<br>Publikasi dan Dokumentasi<br>Pendadaan, Pengamanan dan Inventari<br>Pendadaan, dengamanan dan Inventari<br>Pengdalan dan Operananal UFD Ta                        | Pagu Kegistan<br>467600737385<br>10700000<br>225320000<br>165500000<br>- 40000000<br>193314200          |  |
|       | Tahun<br>2020<br>2020<br>2020<br>2020<br>2020<br>2020<br>2020<br>20 | Pagu Kegiatan<br>Kode Program Kegiatan<br>00<br>01<br>01<br>01<br>01<br>01<br>01<br>01<br>01 | Rp.<br>AMBAH EDIT<br>Kode Kegutan<br>00<br>01<br>07<br>20<br>42<br>45<br>54                                               | RELUAR  Nama Kegiatan  ELANIA TIDAK LANGSUNG (GAI)  Penyediaan Jasa Surat Menyuart  Penyediaan Jasa Achimistosi Keuangan Publikasi dan Dokumertait  Pendelaan, Pengenanan dan Invertait  Pengelokaan dan Operasional UPTD TP  Pengelokaan dan Operasional UPTD TP | Pagu Kegiatan<br>467600737385<br>10700000<br>228320000<br>155500000<br>40000000<br>193314200<br>5000000 |  |

6. Form Input Laporan Bulanan

Form input Laporan Bulanan merupakan antarmuka aplikasi yang dapat digunakan untuk menginputkan data realisasi kegiatan perbulan dari tiap-tiap pemegang kegiatan. Adapun form input data Laporan Bulanan pada Gambar 6.

e-ISSN :

| frmLaporanBulan      | an            |                      |                      |                                            |                                   |                 | - 0       | × |
|----------------------|---------------|----------------------|----------------------|--------------------------------------------|-----------------------------------|-----------------|-----------|---|
| Silahkan Pilih Tahun | Anggaran      |                      |                      |                                            |                                   |                 |           |   |
| Tahun 20.            | 20 V Kode Pro | gram Kegiatan 01     | ~                    |                                            |                                   |                 |           |   |
|                      |               | Kode Kegiatan        |                      | 46 ~                                       |                                   |                 |           |   |
|                      |               | Nama Kegiatan        |                      | Pengelolaan da<br>UPTD Taman B<br>Bengkulu | an Operasional<br>Budaya Provinsi |                 |           |   |
|                      |               | Bulan                |                      |                                            | ~                                 |                 |           |   |
|                      |               | Realisasi Keuang     | an s.d Bulan ini     | Rn                                         |                                   |                 |           |   |
|                      |               | Realisasi Fisik s r  | Bulan ini            |                                            |                                   |                 |           |   |
|                      |               | riediladari faik a.c | Dulan III            | 70                                         |                                   |                 |           |   |
|                      |               | oisa Anggaran        |                      | Rp.                                        |                                   |                 |           |   |
|                      |               |                      | SIMPAN BATAL         | KELU                                       | AR                                |                 |           |   |
| Tahun                | Kode Program  | Kode Kegiatan        | Nama Kegiatan        | Bulan                                      | Realisasi Keuangan 🔺              | Realisasi Fisik | Sisa      | ^ |
| 2020                 | 01            | 46                   | Pengelolaan dan Oper | Januari                                    | 0                                 | 0               | 193314200 |   |
| 2020                 | 01            | 46                   | Pengelolaan dan Oper | Februari                                   | 0                                 | 0               | 193314200 |   |
| 2020                 | 01            | 46                   | Pengelolaan dan Oper | Maret                                      | 0                                 | 0               | 193314200 |   |
| 2020                 | 01            | 46                   | Pengelolaan dan Oper | April                                      | 3850000                           | 4               | 189464200 |   |
| 2020                 | 01            | 46                   | Pengelolaan dan Oper | Mei                                        | 7965000                           | 9               | 185349200 |   |
| 2020                 | 01            | 46                   | Pengelolaan dan Oper | Juni                                       | 12457660                          | 33              | 180856540 |   |
| 2020                 | 01            | 46                   | Pengelolaan dan Oper | Juli                                       | 12457660                          | 38              | 180856540 |   |
| 2020                 | 01            | 46                   | Pengelolaan dan Oper | Agustus                                    | 35642000                          | 45              | 157672200 |   |
| 2020                 | 01            | 46                   | Pengelolaan dan Oper | September                                  | 45712500                          | 63              | 147601700 |   |

Gambar 6. Form Input Laporan Bulanan Kegiatan

7. Form View Daya Serap Anggaran

Form View Daya Serap Anggaran merupakan antarmuka aplikasi yang dapat digunakan untuk menampilkan hasil pengolahan data laporan bulanan form ini digunakan untuk memantau daya serap anggaran berdasarkan kegiatan yang sedang berjalan pada Dinas Pendidikan dan Kebudayaan Provinsi Bengkulu. Adapun form input View Daya Serap Anggaran terlihat pada Gambar 7.

|    | ViewDayaSerap                        |                      |                      |                                                                 |                            |                  |                                           |                      |                                                   |                     | - 0                                               | × |
|----|--------------------------------------|----------------------|----------------------|-----------------------------------------------------------------|----------------------------|------------------|-------------------------------------------|----------------------|---------------------------------------------------|---------------------|---------------------------------------------------|---|
| Та | ahun Anggaran                        | 2020                 | ~                    |                                                                 |                            |                  |                                           |                      |                                                   |                     |                                                   |   |
|    |                                      |                      |                      |                                                                 | DEALIS                     |                  |                                           |                      |                                                   | DEDEENTAGE          |                                                   | _ |
|    | JUMLAH                               | KEGIATAN             |                      | IOTAL PAGU                                                      | REALIS                     | BULAN INI        | IGAN                                      | SISA PAGU            |                                                   | ANGG                | DATA SERAP<br>ARAN                                |   |
|    | 6                                    | 3                    | Rp.7                 | 94621577489                                                     | Rp.                        | 7934046249       | 29                                        | Rp. 1216952          | 560                                               | 99                  | %                                                 |   |
|    |                                      |                      |                      |                                                                 | View                       | Detail Kegia     | an :                                      |                      |                                                   |                     |                                                   |   |
|    |                                      |                      |                      |                                                                 |                            |                  |                                           |                      |                                                   |                     |                                                   |   |
|    |                                      |                      |                      |                                                                 |                            |                  |                                           |                      |                                                   |                     |                                                   |   |
|    |                                      |                      |                      |                                                                 | Reali                      | sasi Keuang      | an :                                      |                      |                                                   |                     |                                                   |   |
|    |                                      |                      |                      |                                                                 |                            | _                |                                           |                      |                                                   |                     |                                                   |   |
|    |                                      |                      |                      |                                                                 |                            |                  |                                           |                      |                                                   |                     |                                                   |   |
|    |                                      |                      |                      |                                                                 |                            |                  |                                           |                      |                                                   |                     |                                                   |   |
|    |                                      |                      |                      |                                                                 |                            |                  |                                           |                      |                                                   |                     |                                                   |   |
|    |                                      |                      |                      |                                                                 |                            |                  |                                           |                      |                                                   |                     |                                                   |   |
|    |                                      |                      |                      |                                                                 |                            |                  |                                           |                      |                                                   |                     |                                                   |   |
|    | TAMPILKAN DET                        | AIL                  |                      |                                                                 |                            |                  |                                           |                      | C                                                 | ari                 |                                                   | ~ |
|    | tahun                                | Kode Program         | Kode<br>Kegiatan     | Nama<br>Kegiatan                                                | Keuangan<br>Januari        | Fisik Januari    | Keuangan<br>Februari                      | Fisik Februari       | Keuangan<br>Maret                                 | Fisik Maret         | Keuangan                                          | ~ |
|    |                                      |                      |                      |                                                                 |                            |                  |                                           |                      |                                                   |                     | 1 days                                            |   |
| •  | 2020                                 | 00                   | 00                   | BELANJA TIDAK                                                   | 54623179116                | 8                | 7812555630                                | 17                   | 78125556303                                       | 25                  | 78125556303                                       | 3 |
| ۲  | 2020<br>2020                         | 00                   | 00                   | BELANJA TIDAK<br>Penyediaan Jasa                                | 54623179116<br>0           | 8                | 7812555630<br>900000                      | 17<br>25             | 78125556303<br>2400000                            | 25<br>25            | 78125556303<br>3198000                            | 3 |
| •  | 2020<br>2020<br>2020                 | 00<br>01<br>26       | 00<br>01<br>01       | BELANJA TIDAK<br>Penyediaan Jasa<br>Dana BOS                    | 54623179116<br>0<br>0      | 8<br>0<br>0      | 7812555630<br>900000<br>118316944426      | 17<br>25<br>100      | 78125556303<br>2400000<br>25021328000             | 25<br>25<br>33      | 78125556303<br>3198000<br>25021328000             | 3 |
| •  | 2020<br>2020<br>2020<br>2020<br>2020 | 00<br>01<br>26<br>01 | 00<br>01<br>01<br>02 | BELANJA TIDAK<br>Penyediaan Jasa<br>Dana BOS<br>Penyediaan Jasa | 54623179116<br>0<br>0<br>0 | 8<br>0<br>0<br>0 | 7812555630<br>900000<br>118316944426<br>0 | 17<br>25<br>100<br>0 | 78125556303<br>2400000<br>25021328000<br>10000000 | 25<br>25<br>33<br>5 | 78125556303<br>3198000<br>25021328000<br>13265250 | 3 |

|  | Gambar 7. | Form | View | Daya | Serap | Anggaran |
|--|-----------|------|------|------|-------|----------|
|--|-----------|------|------|------|-------|----------|

8. Output data Rekapitulasi Laporan Bulanan Kegiatan Per Kegiatan. Output data Rekapitulasi Laporan Bulanan Kegiatan Per Kegiatan merupakan hasil dari proses pengolahan data laporan bulanan kegitan berdasarkan program kegiatan yang dipilih, maka kegiatan yang ada pada program yang dipilih akan tampil sesuai dengan hasil pemerosesan per kegiatan. Adapun Output data Rekapitulasi Laporan Bulanan Kegiatan Per Kegiatan terlihat pada Gambar 8.

ISSN:

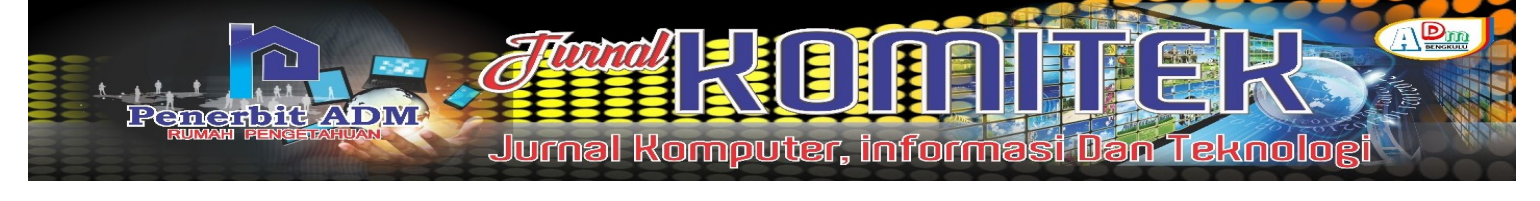

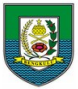

PEMERINTAH PROVINSI BENGKULU DINAS PENDIDIKAN DAN KEBUDAYAAN Jalan. S.Parman No.7 Padanga Jati Kota Bengkulu

Laporan Bulanan PROGRAM PENINGKATAN PENGEMBANGAN SISTEM PELAPORAN CAPAIAN KINERJA DAN KEUANGAN Tahun Anggaran 2020

| Record<br>Number | Kode<br>Keglatan | Nema Kegistan                                                | Januari | Februari | Maret      | April      | Mei        | Juni       | Juli       | Agustus    | September  | Oktober    | November    | Desember    | Pagu        | Realisael<br>Keuangan | Sisa<br>Anggaran | Fisik % | Keuangan<br>% |
|------------------|------------------|--------------------------------------------------------------|---------|----------|------------|------------|------------|------------|------------|------------|------------|------------|-------------|-------------|-------------|-----------------------|------------------|---------|---------------|
| 1                | 07               | Penyusunan Program Perencanaan<br>Penganggaran dan Pelaporan | Rp.0    | Rp.0     | 25.000.000 | 25.000.000 | 37.520.000 | 37.900.000 | 49.500.000 | 77.590.000 | 87.524.000 | 92.052.500 | 105.452.500 | 108.950.000 | 110.000.000 | 108.950.000           | 1.050.000        | 100     | 100           |
|                  |                  |                                                              |         |          |            |            | TOTAL      |            |            |            |            |            |             |             | 110.000.000 | 108.950.000           | 1.050.000        | 100     | 99            |

Kepala Sub Bagian Perencanaan, Evaluasi dan Pelaporan Bengkulu, 22/06/2021 Penyusun Laporan Bulanan

RAINER ATU, SE, MM

ISMARYADI, S.KM

### Gambar 8. Output data Rekapitulasi Laporan Bulanan Kegiatan Per Kegiatan

 Output data Rekapitulasi Laporan Bulanan Kegiatan Per Program. Output data Rekapitulasi Laporan Bulanan Kegiatan Per Program merupakan hasil dari proses pengolahan data laporan bulanan kegiatan berdasarkan seluruh program kegiatan yang ada dalam 1 tahun anggaran. Adapun Output data Rekapitulasi Laporan Bulanan Kegiatan Per Kegiatan terlihat pada Gambar 9.

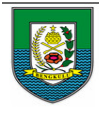

#### PEMERINTAH PROVINSI BENGKULU DINAS PENDIDIKAN DAN KEBUDAYAAN Jalan. S.Parman No.7 Padanga Jati Kota Bengkulu

REKAPITULASI LAPORAN BULANAN PER

| 1            |                 |                                                                                         |                |                 |                 |                 |                 | PROGRAM         |                 | NOGANAN         | 2020            |                 |                 |                 |                 |                       |                |       |              |
|--------------|-----------------|-----------------------------------------------------------------------------------------|----------------|-----------------|-----------------|-----------------|-----------------|-----------------|-----------------|-----------------|-----------------|-----------------|-----------------|-----------------|-----------------|-----------------------|----------------|-------|--------------|
| No.          | Kode<br>Program | Nama Program                                                                            | Januari        | Februari        | Mare<br>t       | Apri            | Məl             | Jun<br>I        | Jul<br>I        | Agustus         | September       | Oktober         | November        | Desember        | Pagu            | Realisasi<br>Keuangan | Sisa           | Fisik | Keuang<br>an |
| 1            | 00              | BELANJA TIDAK LANGSUNG<br>(GAJI)                                                        | 54.623.179.116 | 7.812.555.630   | 78.125.556.303  | 78.125.556.303  | 78.125.556.303  | 226.038.724.787 | 306.287.599.375 | 349.393.251.462 | 372.739.435.820 | 396.638.404.973 | 452.394.150.080 | 467.593.901.820 | 467.600.737.385 | 467.593.901.820       | 6.835.565      | 99    | 99           |
| 3 <b>2</b> 3 | 01              | PROGRAM PELAYANAN<br>ADMINISTRASI<br>PERKANTORAN                                        | 25.000.000     | 670.400.000     | 4.364.150.201   | 54.395.724.280  | 54.255.056.904  | 54.450.207.960  | 54.551.576.080  | 54.831.045.924  | 55.214.079.540  | 55.527.607.725  | 55.832.103.500  | 56.101.970.039  | 56.140.629.500  | 53.389.915.300        | 2.750.714.200  | 95    | 95           |
| 3            | 42              | PROGRAM PENING KATAN<br>SARANA DAN PRASARANA<br>APARATUR                                | R9.800.000     | 78.800.000      | 526.600.000     | 992.360.000     | 1.037.956.450   | 1.118.909.900   | 1.325.829.210   | 2.091.513.000   | 2.254.605.766   | 2.264.523.666   | 2.283.528.166   | 2.290.073.666   | 2.300.767.300   | 1.688.713.666         | 612.053.634    | 73    | 73           |
| 4            | 66              | PROGRAM PENINGKATAN<br>PENGEMBANGAN SISTEM<br>PELAPORAN CAPAJAN<br>KINERJA DAN KEUANGAN | 0              | 0               | 25.000.000      | 25.000.000      | 37.520.000      | 37.900.000      | Rp.49.500.000   | 77.590.000      | 87.524.000      | 92.052.500      | 105.452.500     | 108.950.000     | 110.000.000     | 108.950.000           | 1.050.000      | 99    | 90           |
| 5            | 15              | PROGRAM<br>PENGEMBANGAN NILAI<br>BUDAYA                                                 | 0              | 0               | 0               | 56.500.000      | Rp.151.120.000  | 1.069.853.200   | 1.289.780.780   | 1.425.704.100   | .2.249.228.620  | 3.160.593.300   | 3.476.960.010   | 3.849.746.250   | 3.900.000.000   | 2.087.450.000         | 1.812.550.000  | 53    | 53           |
| 6            | 17              | PROGRAM PENDIDIKAN<br>MENENGAH                                                          | .0             | 115.038.696.050 | 115.038.696.050 | 115.038.696.050 | 115.038.696.050 | 115.038.696.050 | 115.038.696.050 | 115.038.696.050 | 115.038.696.050 | 115.038.696.050 | 115.038.696.050 | 115.038.696.050 | 115.895.887.100 | 60.517.729.375        | 55.378.157.725 | 52    | 52           |
| 7            | 20              | PROGRAM PENDIDIKAN<br>LUAR BIASA                                                        | 0              | 227.730.900     | 3.731.829.900   | 3.754.914.900   | 3.754.914.900   | 3.754.914.900   | 3.754.914.900   | 3.754.914.900   | 3.754.914.900   | 3.754.914.900   | 3.754.914.900   | 3.754.914.900   | 4.007.184.000   | 2.381.684.000         | 1.625.500.000  | 59    | 59           |
| 8            | 21              | PROGRAM PENING KATAN<br>MUTU PENDIDIKAN<br>TENAGA KEPENDIDIKAN                          | 0              | 662.380.000     | 662.380.000     | 662.380.000     | 662.380.000     | 662.380.000     | 662.380.000     | 662.380.000     | 662.380.000     | 662.380.000     | 662.380.000     | 662.380.000     | 662.380.000     | 576.380.000           | 86.000.000     | 87    | 87           |

#### Gambar 9. Output data Rekapitulasi Laporan Bulanan Kegiatan Per Program

10. Pengujian Sistem. Pengujian *blackbox* (*blackbox testing*) adalah salah satu metode pengujian perangkat lunak yang berfokus pada sisi fungsionalitas, khususnya pada *input* dan *output* Rancang Bangun Aplikasi Laporan Bulanan Pada Sub Bagian Perencanaan, Evaluasi Dan Pelaporan Dinas Pendidikan Dan Kebudayaan Provinsi Bengkulu. Adapun hasil pengujian black box yang telah dilakukan, tampak pada tabel 10.

### ISSN:

e-ISSN :

| No    | Form                                                                                                 | Pengujian                                                                                                    | Hasil Pengujian                                                                                                    |
|-------|----------------------------------------------------------------------------------------------------|----------------------------------------------------------------------------------------------------|----------------------------------------------------------------------------------------------------|
| 1.    | Form Login<br>(Data Benar)                                                                           | Aplikasi Laporan Bulanan                                                                                                    |                                                                                                    |
| Keter | rangan : Di Menu                                                                                     | Login, Jika memasukan Username dan Password dengan                                                                                                    | Benar, maka otomatis akan langsung masuk ke menu utama                                                                                                    |
| 2     | Form Login<br>(Data Salah)                                                                           | Ve Login – C ×<br>DINAS PENDIDIKAN DAN KEBUDAYAN<br>CApikasi Laporan Bulanan<br>Sidahan Login<br>dinasi Laporan Bulanan<br>Sidahan Login<br>dinasi Laporan Bulanan<br>Sidahan Login<br>dinasi Laporan Bulanan<br>Sidahan Login<br>dinasi Laporan Bulanan<br>Sidahan Login<br>dinasi Laporan Bulanan<br>Sidahan Login<br>dinasi Laporan Bulanan<br>Sidahan Login<br>dinasi Laporan Bulanan<br>Sidahan Login<br>dinasi Laporan Bulanan<br>dinasi Laporan Bulanan<br>dina | Vectors Constraints and Add Tidak Velid                                                                                                    |
| Keter | rangan : Apabila r<br>bisa mas                                                                       | nemasukan Username dan Password salah, maka akan m<br>uk ke menu utama                                                                                                    | nuncul kotak dialog "Username Anda tidak valid" dan tidak akan<br>Active                                                                                                    |
| 3     | Form Login<br>(Data<br>Kosong)                                                                       | Ve Login - C X<br>DINAS PENDIDIRAN DAN KEBUDAYAN CON<br>Aplikasi Laporan Bulanan<br>Sahan Lapo<br>Masukkan Usemamie<br>Masukkan Password<br>Masukkan Venamie                                                                                                    | Aplikasi Laporan Bulanan  Aplikasi Laporan Bulanan  Aplikasi Laporan  Aplikasi Laporan  Aplikasi Lap |
| Keter | rangan : Apabila                                                                                     | tidak memasukan Username dan Password, maka akar                                                                                                    | n muncul kotak dialog "Username dan password tidak boleh                                                                                                    |
| 4.    | kosong<br>Form Input<br>Data<br>Program<br>Kegiatan<br>(Data Salah<br>/Kode Gaji<br>Pegawai<br>Sama) | " dan Anda tidak akan bisa masuk ke menu utama<br>■ dan Anda tidak akan bisa masuk ke menu utama<br>■ dan Anda tidak akan bisa ma                                                                                              |                                                                                                    |
|       |                                                                                                    | Keterangan : Jika memasukan Inputan dengan benar,<br>maka bisa langsung menyimpan hasil inputan                                                                                                    | Keterangan : Jika menginputdata yang sudah ada, maka<br>tidak bisa Menyimpan hasil inputan tersebut dan muncul<br>kotak dialog "Sudah ada"                                                                                                    |

Berdasarkan hasil pengujian pada Tabel 10 dapat ditarik kesimpulan bahwa Rancang Bangun Aplikasi Laporan Bulanan Pada Sub Bagian Perencanaan, Evaluasi Dan Pelaporan Dinas Pendidikan Dan Kebudayaan Provinsi Bengkulu dapat berjalan dengan baik dan mampu mengatasi kesalahan operator dalam menginputkan data ke dalam aplikasi.

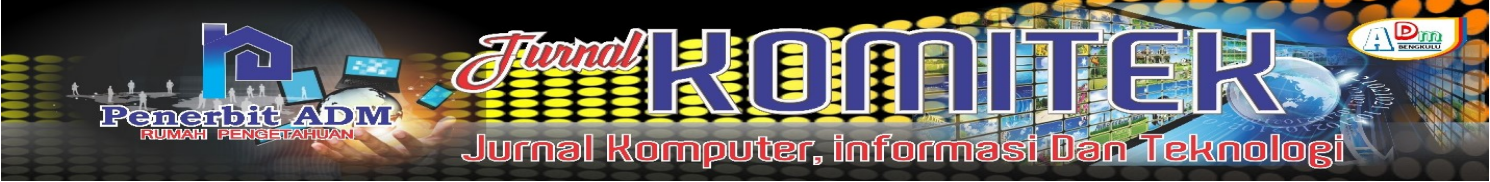

# KESIMPULAN DAN SARAN

# Kesimpulan

- 1. Rancang Bangun Aplikasi Laporan Bulanan Pada Sub Bagian Perencanaan, Evaluasi Dan Pelaporan Dinas Pendidikan Dan Kebudayaan Provinsi Bengkulu dapat berjalan dengan baik, mampu mengatasi kesalahan operator dalam melakukan penginputan data maupun melakukan perhitungan sehingga dapat membantu dalam penyusunan laporan bulanan kegiatan yang selama ini masih manual.
- 2. Proses pengolahan Laporan Bulanan Kegiatan dilakukan dengan mengimputkan data program kegiatan, data kegiatan, jumlah anggaran yang ada Dinas Pendidikan dan Kebudayaan Provinsi Bengkulu dan laporan realisasi kegiatan perbulan dari tiap-tiap pemegang kegiatan, berdasarkan data tersebut dilakukan perhitungan oleh program untuk menghasilkan 1 View langsung pada program dan 3 output data.
- 3. Berdasarkan hasil pengujian yang telah dilakukan, Rancang Bangun Aplikasi Laporan Bulanan Pada Sub Bagian Perencanaan, Evaluasi Dan Pelaporan Dinas Pendidikan Dan Kebudayaan Provinsi Bengkulu dari sisi fungsionalitas aplikasi berjalan dengan baik.

### Saran

- 1. Agar dapat mengimplementasikan Rancang Bangun Aplikasi Laporan Bulanan Pada Sub Bagian Perencanaan, Evaluasi Dan Pelaporan Dinas Pendidikan Dan Kebudayaan Provinsi Bengkulu dalam penyusunan laporan bulanan.
- Untuk kedepannya disarankan untuk membuat aplikasi berbasihs web, Mengingat Perkembangan dan pengadopsian web sebagai E-Govermen, pada pemerintahan provinsi Bengkulu sangat pesat..

# DAFTAR PUSTAKA

- Indrajani.2018.Database Systems All in One Theory, Practice, and Case Study. Jakarta: PT Elex Media Komputindo.
- Jubilee Enterprise, 2018. Step by Step MS SQL Server. Penerbit PT Elex Media Komputindo : Yogyakarta
- Kementrian Keuangan Republik Indonesia. Perbedaaan LO dan LRA. Diakses pada 01 Desember2020.https://klc.kemenkeu.go.id/bdkptk-perbedaan-lo-<br/>danlra/#:~:text=LRA%20(Laporan%20Realisasi%20Anggaran)%20

adalah,telah%20ditetapkan%20pada%20awal%20tahun.

Lukmanul Hakim,2018. Strategi Keuangan Perusahaan. Penerbit Elex media komputindo, Jakarta Paramytha, Nina.2016.Dasar Pemrograman Komputer.Palembang:CV Citrabooks Indonesia.

- Sadeli, Muhammad. 2011. 7 Jam Belajar Interaktif Visual Basic 2010 Untuk Orang Awam. Penerbit Maxikom : Palembang. Hal 1-107.
- Sukamto, Rosa A dan Shalahuddin, M. 2018. Rekayasa Perangkat Lunak. Bandung: Informatika Bandung.